# Bloomberg BNA

## SALES & USE TAX LIBRARY QUICK REFERENCE CARD

**Bloomberg** 

ow us on: 🛄 LinkedIn

Twitter

BNA

A MY HOME PAGE SITE MAP PREFERENCES MY FOLDERS ACCOUNT PROFILE GETTING STARTED ABOUT CONTACT US HELP SIGN OUT

Aut

Advisory Board

**Tax and Accounting** 

🚯 Facebook 🔤 Sign u mail updates

Text size: O A O A O A

SEARCH My BNA O

### Sales & Use Tab

Click the Sales & Use tab to open the Sales & Use Tax home page. Click Set as My Home Page to have the product open directly to the Sales & Use Tax home page.

### Paily Tax Compensation & Estat 5 Transfer Accounting Tax Practice Payroll Sales & More Practice Areas ✿ Set as My Home Page Search this tab **Practice Tools** EXPERT ANALYSIS LATEST DEVELOPMENTS Link to the Sales & Use Tax Chart List of Portfolios/Chapters » Alabama Department of Revenue Issues Notice for Persons, Firms, and Corporations Making Retail Sales of Tangible Personal Property in Alabama **Builder, Working Papers, Sales** TAX FORMS Sales & Use Tax Navinator Sales & Use Tax Forms (Interactive) & Use Tax Rate Finder, and Sales & Use Tax Portfolios [ Indexes: Keyword ] . Tax Forms (Interactive) Arkansas Department of Finance and Administration Issues General Revenue Report for October 2016 Sales & Use Tax Nexus Tools State Tax Forms (PDF) Streamlined Sales Tax System General Principles **Source Documents** PRACTICE TOOLS California State Controller's Office Publishes . Services Information Concerning Widespread Defici in Beaumont Fiscal Controls Full text of state tax . Sales & Use Tax Chart Builder . Information Services - Portfolio Working Papers . The Machinery and Equipment Exemption statutes, regulations, agency Drop Shipment Transactions documents, and cases. • Sales & Use Tax Rate Finder Communications Services and Electronic Com Sales & Use Tax Nexus Tools NEWS & COMMENTARY . Retail Sales Issues Mergers and Acquisitions Sales & Use Tax Monitor **My Folders** SOURCE DOCUMENTS . Cloud Computing BNA Insights ĸ Click to access saved charts, . Sales Tax Nexus . Sign up for email updates Laws & Regulations California Sales and Use Taxes documents, and searches. Search News & Co . State Tax Statutes - Current . Illinois Sales and Use Taxes State Tax Regulations - Current . New York Sales and Use Taxes FROM THE EDITORS Agency Documents Search This Tab Search Expert Analysis » . Favorite Documents are now located in My . State Tax Rulings & Official Material Folders Link to an Advanced Search Check out BNA's State Tax Blog Cases FAVORITE COLLECTIONS template, preloaded with . "What's New" State Tax Supreme Court Cases Customize this area with your choice of links to the Tax and Accounting Center's collections. all searchable content on Tech Companies Push Internet Tax Ban as Deadline Approaches . State Tax Lower Court Cases . State Tax Portfolios the Sales & Use tab. Search Source Documents » Mich. Appeals Court Sides With Insurer in Use-Tax Dispute . State Tax Portfolios: Business Credits and Incentives Corporate Income Tax Navigator Sprint FCA Case May Proceed, New York High Court Rules PROFESSIONAL LEARNING Individual Income Tax Navigator **Expert Analysis** Upcoming Live Seminar - Sales & Use Tax Navigator Perspective: Prefabrication Trend Requires Construction Contractors to Rethink Sales Includes the Sales & Use October 2015 . Green Incentives Navigator Resolving IRS Tax Controversies - October 26-27, 2015, New York, NY and Use Tax Tax Navigator and Sales & Go to preferences » See all collections » Calendar: The latest conferences and seminars available to state tax practition Use Tax Portfolios. U.S. Taxation of Mergers and Acquisitions -October 26-27, 2015, New York, NY • COST Updates **News & Commentary** November 2015 2015 Corporate Tax Developments The Year in Review - November 2-3, 2015, New York, NY RECENTLY VISITED DOCUMENTS Access articles from the 3. Tax Rate B. The Function of §482 and a Brief History 2. The Marital Deduction Analysis: Australia – Hungary Income Tax Agreement Analysis: Australia – Austria Income Tax Agreement Principles of International Taxation - November 16-18, 2015, New York, NY Sales & Use Tax Monitor. U.S. International Tax Compliance Workshop -November 30-December 1, 2015, New York, NY Link to BNA Insights for analysis and discussion of current issues and trends. View All Events » To search, use the Advanced OTHER RESOURCES Search template. State Tax Information State Tax Organizations Municipal Tax Information

### **SALES & USE TAX NAVIGATOR**

The **Sales & Use Tax Navigator** is organized by state, and provides detailed information about each state's sales and use tax law with real-world trends and analysis. Content includes tax rates, taxable bases, taxation of services, bundled transactions, filing requirements, taxation of leases, and more.

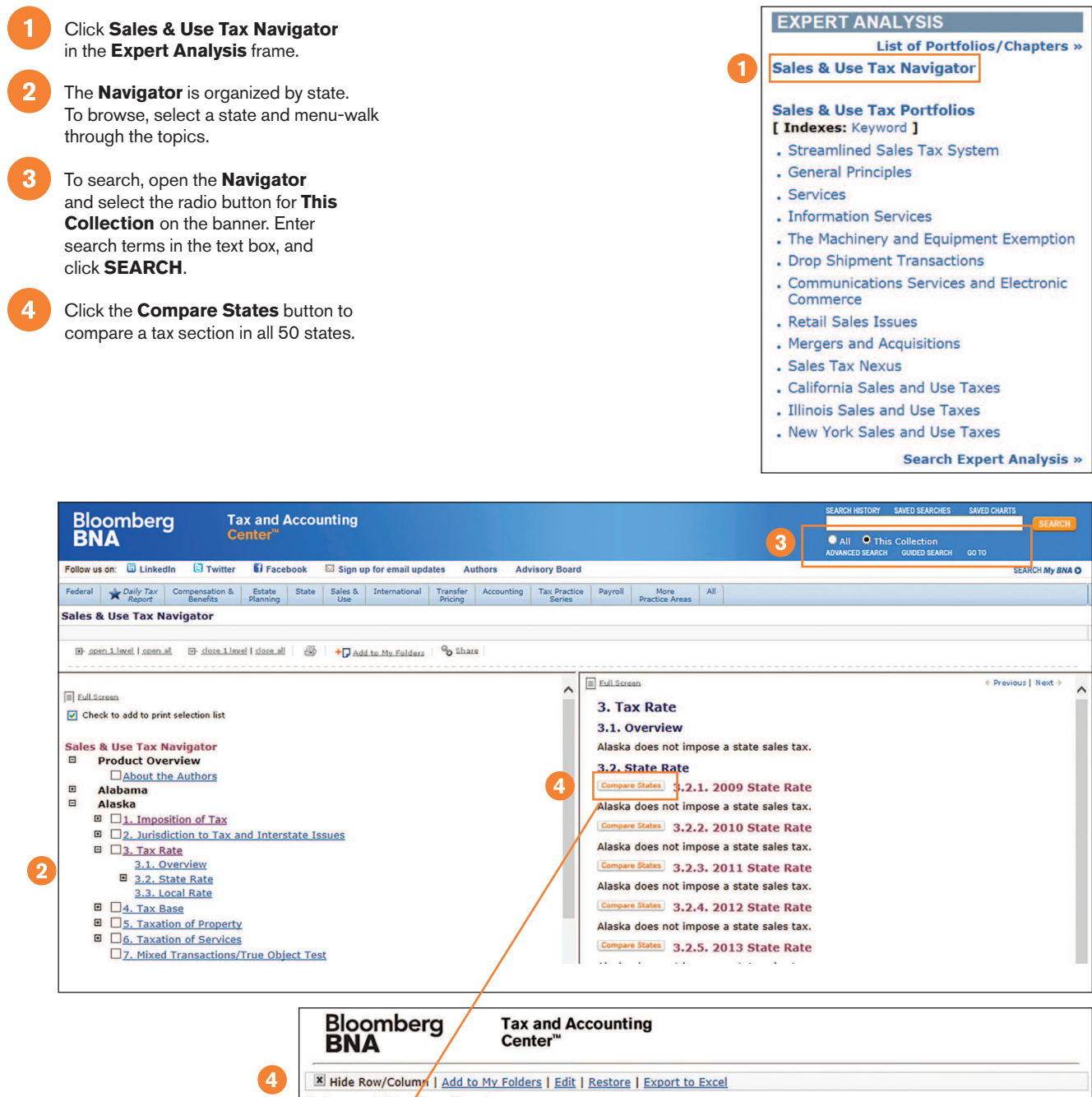

| Sal | Sales and Use Tax Chart |                                                                                                    |  |  |  |
|-----|-------------------------|----------------------------------------------------------------------------------------------------|--|--|--|
|     | Jurisdiction            | 2009 State Sales and Use Tax Rates                                                                                                    |  |  |  |
| ×   | Alabama                 | Alabama's sales and use tax was imposed at the rate of 4 percent in 2009.<br>[ <u>Ala. Code §40-23-2(1); Ala. Code §40-23-2(2); Ala. Code §40-23-61</u> . ]                                                                                                    |  |  |  |
|     |                         | BNA-SUTN AL 3.2.1.                                                                                                    |  |  |  |
| ×   | Alaska                  | Alaska does not impose a state sales tax.<br>BNA-SUTN AK 3.2.1.                                                                                                    |  |  |  |
| x   | Arizona                 | In 2009, Arizona's transaction privilege tax was imposed at the rate of 5.6 percent on the gross proceeds of sales or the gross income derived from engaging in business under the retail classification. [ Ariz. Rev. Stat. Ann. <u>\$42-5010(A)(1)</u> ; Ariz. Rev. Stat. Ann. <u>\$42-5010(G)</u> .]                                                                                                    |  |  |  |
|     |                         | A use tax was imposed on the storage, use, or consumption of tangible<br>personal property purchased from a retailer or utility business at a rate equal<br>to that of the applicable transaction privilege tax rate. In the case of the retai<br>classification, the rate for 2009 was 5.6 percent. [ <u>Ariz. Rev. Stat. Ann. §42-</u><br>5010(A)(I); <u>Ariz. Rev. Stat. Ann. §42-5010(G)</u> ; <u>Ariz. Rev. Stat. Ann. §42-</u><br>5155.] |  |  |  |
|     |                         |                                                                                                    |  |  |  |

### **CHART BUILDERS**

Chart summaries are authored by state tax practitioners and contain links to legislation, regulations, and Bloomberg BNA analysis.

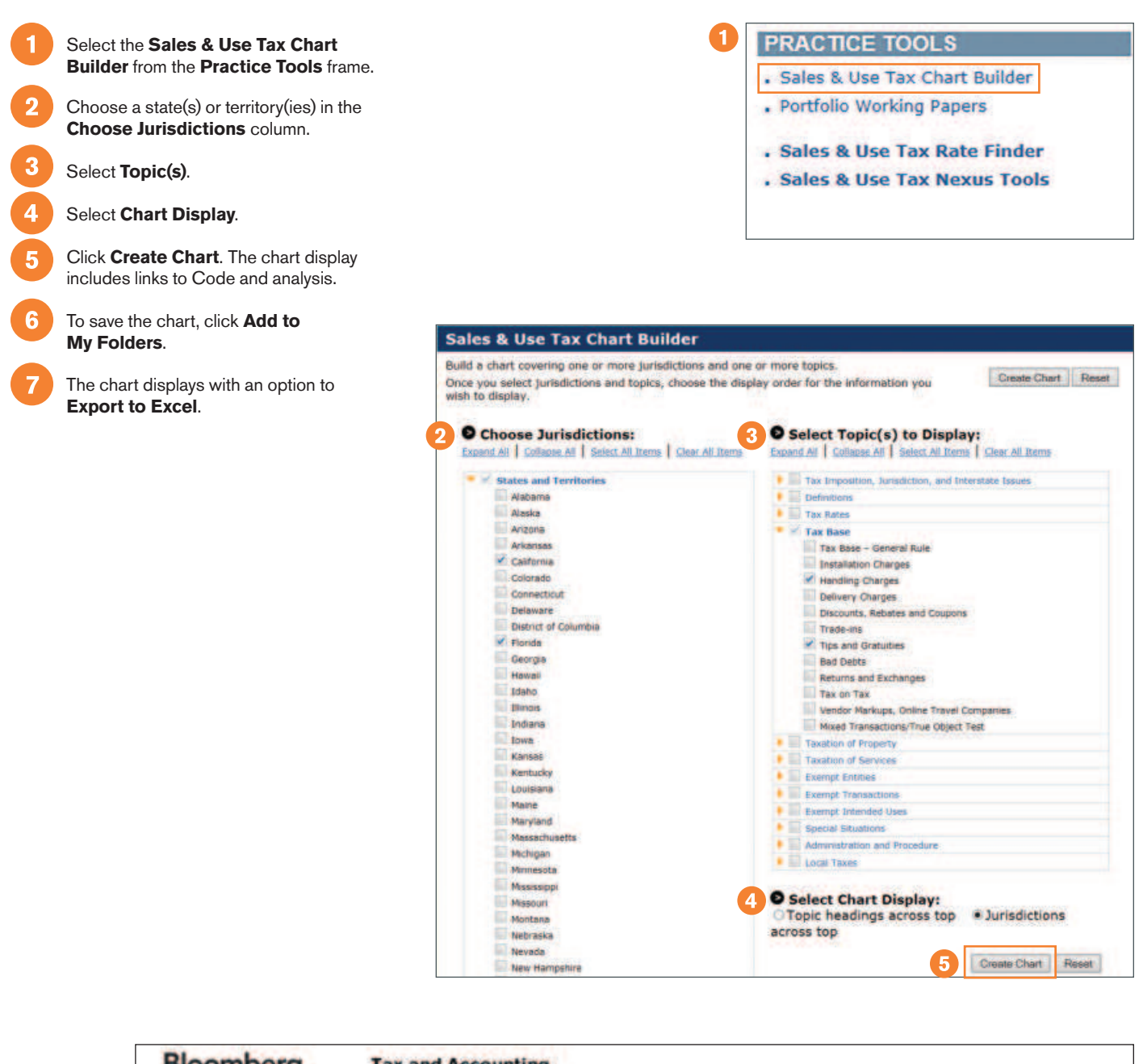

| BNA 6                  | Center"                                                                                                    |                                                                                                    |
|------------------------|----------------------------------------------------------------------------------------------------|----------------------------------------------------------------------------------------------------|
| Hide Row/Column Add to | My Folders   Edit   Restore   Export to Excel                                                                                                    |                                                                                                    |
| les and Use Tax Cha    | rt                                                                                                    |                                                                                                    |
| Topic                  | California X                                                                                                    | Florida                                                                                                    |
| Handling Charges       | Handling charges are subject to tax. [ <u>Cal. Code</u><br>Reps. tit. 18, <u>\$1628(a)</u> . ]<br>BNA-SUTN CA 4.3,                                                                               | Handling charges are treated as transportation<br>charges, which are taxable when included in the<br>sales price of taxable tangible personal property and<br>not separately stated on an invoice or bill of sale.<br>[ Fia. Admin. Code Ann. r. 12A-1.045(1). ]                                                                                                    |
|                        |                                                                                                    | HNA-SUTN FL 4.3.                                                                                                    |
| Tips and Gratuities    | An optional payment designated as a tip, gratulty, or<br>service charge is not subject to tax. [ <u>Cal. Code</u><br><u>Regs. Ut. 18, \$1603(g)</u> ; <u>California Tax Publication</u><br>115.] | Any charge made to a customer for gratuities, tips,<br>or similar charges is a part of the taxable sales price<br>of the food or drinks except when:<br>• the charge is separately stated as a gratuity, tip,                                                                                                    |
|                        | Hide Row/Column Add to<br>Hide Row/Column Add to<br>les and Use Tax Cha<br>Topic<br>Handling Charges                                                                                             | BNA   Center"     Hide Row/Column   Add to My Folders   Edit   Restore   Export to Excel     Hes and Use Tax Chart   Topic   California   X     Handling Charges   Handling charges are subject to tax. [ Cal. Code Reps. tit. 18, \$1628(a). ]   BNA-SUTN CA 4.3.     Tips and Gratuities   An optional payment designated as a tip, gratuity, or service charge is not subject to tax. [ Cal. Code Reps. tit. 18, \$1603(g); California Tax Publication 115. ] |

### **SALES & USE TAX RATE FINDER**

Find tax rates for the U.S., selected territories, and Canada on the **Search** tab. View all tax rates for the U.S. and Puerto Rico published during the previous 30 days on the **New Rates** tab. Create an automatic or scheduled report of tax rate data using the **Rates Exporter** tab.

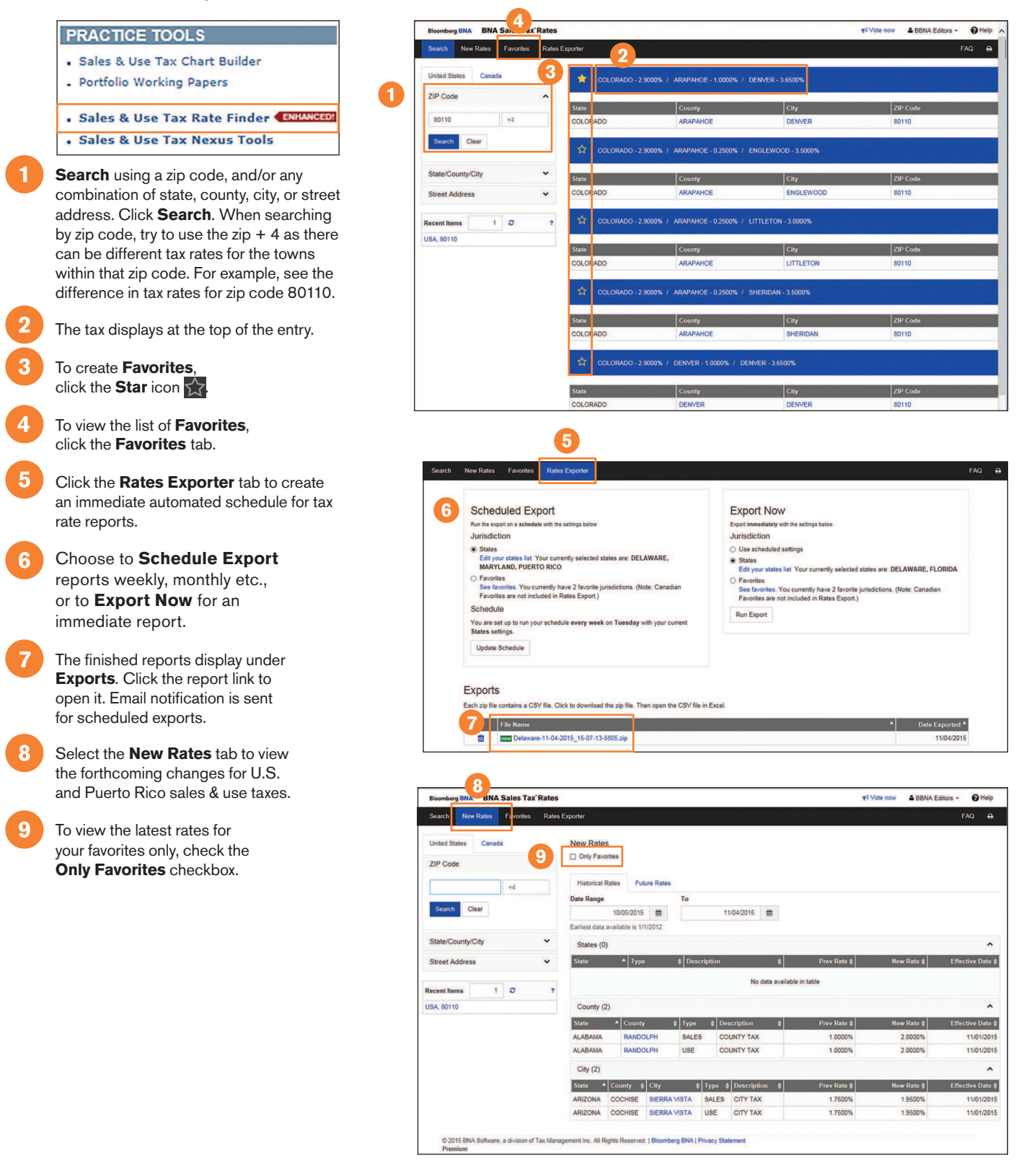

To learn more about Bloomberg BNA Tax & Accounting products, contact your Bloomberg BNA Representative, call 800.372.1033, or visit bna.com